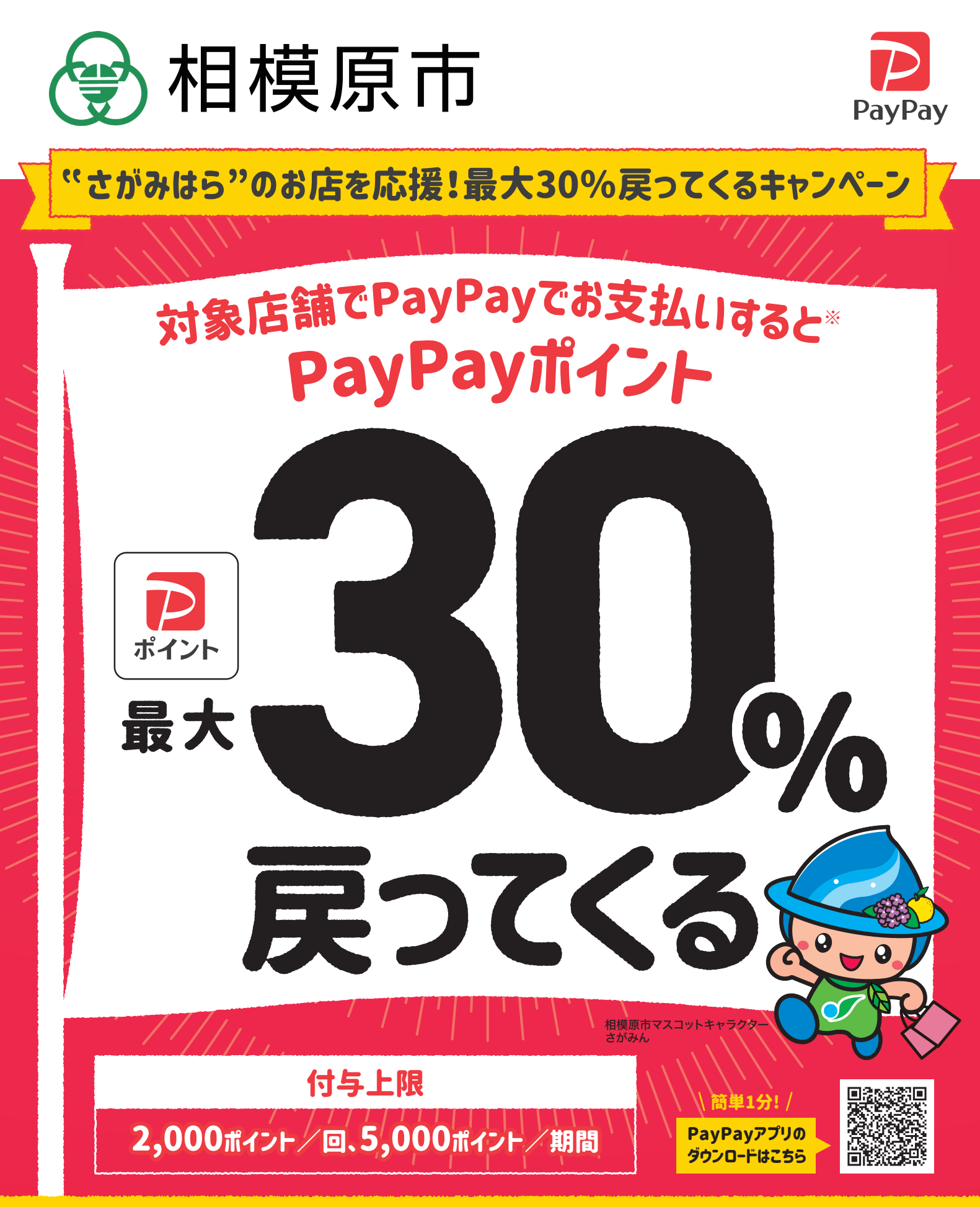

## キャンペーン期間:2023年 1月16日 ▶ 2月12日まで

●本キャンペーン期間・内容は予告なく変更・終了することがあります

※クレジットカードは対象外。ただしPayPayアプリを介したPayPayカード (旧Yahoo! JAPANカード含む) でのお支払いは対象 \*付与される PayPayポイントはPayPay/PayPayカード公式ストアでの利用可能。出金・譲渡不可 \*複数のキャンペーンが適用される場合、付与額が高いもの が適用され、重複適用されない場合があります。重複適用された場合でも、付与率は最大66.5%となります。詳細はPayPay HPをご確認ください

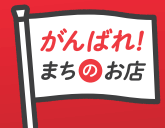

[キャンペーン実施主体] 神奈川県相模原市 [業務受託者] PayPay株式会社

## Step1 PayPayアプリをダウンロードしてアカウント登録をしよう!

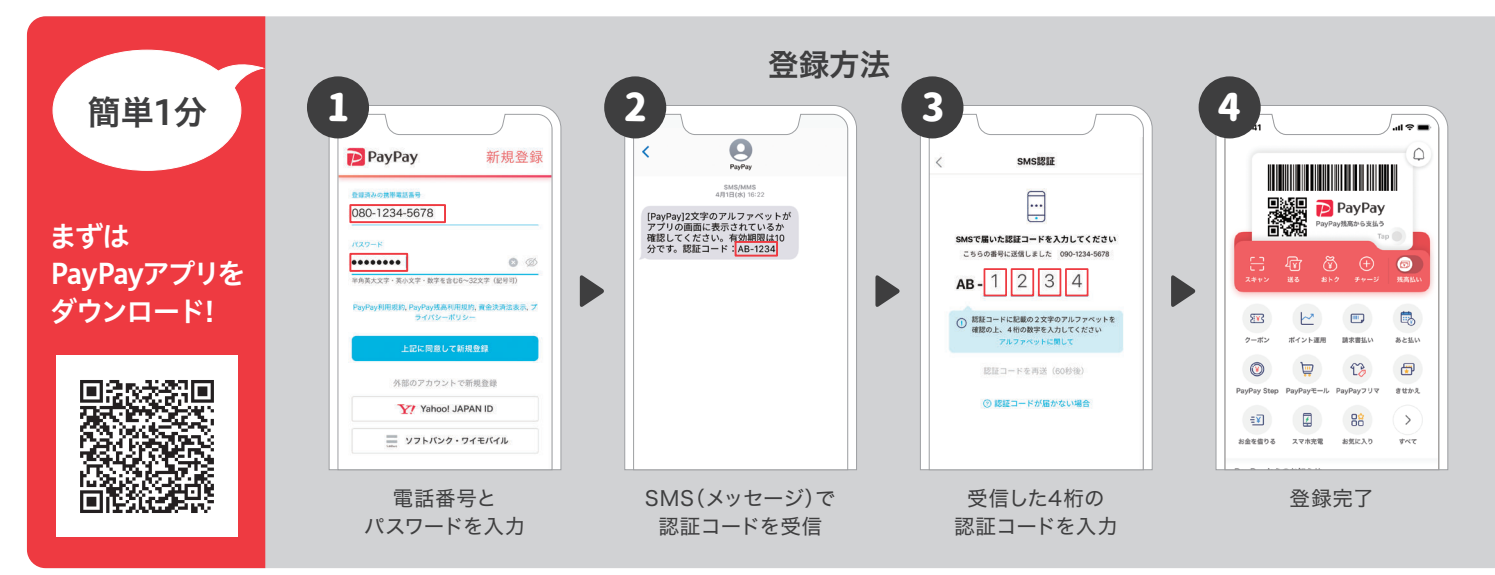

## Step2 登録ができたらPayPay残高へチャージをしよう!

\*登録前に「本人確認」を実施ください。 \*通帳/キャッシュカード/暗証番号/ワンタイムパスワードなどの情報が必要となります。(必要な情報は各銀行によって異なります。) Lal PU 2 3 al 🕈 🔳  $\sim$ チャージ用口座の追加 (?) チャージ用口座の追加 PayPayStep B 8240 銀行ごとの登録方法は Q 銀行名、銀行コードで検索 ③ 支払い管理 こちらから確認 1 ↑ 80以上の金融機関から遅べます 口座登録が完了しました P P 続けて本人確認をすると 残高を口座に出金できるようになります 三菱UFJ 銀行 銀行口座 23 1~ M ACN Burk クーボン ポイント運用 請求書払い の連携から 三井住友銀行 みずほ銀行 イオン銀行  $\bigcirc$ 1 13 チャージ ٧ 2 0 > ÷¥) 88 りそな銀行 チャージ用の銀行口座を選択 チャージ用口座の登録が完了 アプリトップから「>」 PayPay残高に 「銀行口座登録」を選択 以降は各銀行ごとの 手順で登録を進めます チャージ可能となります または \*セブン銀行、ローソン銀行に口座がない方も現金チャージをすることができます。 1 3 0円 +1.000 +5.000 +10.000 0.000 97-5-H ATM ATM  $\mathcal{P}$ 業素 83 ₽ 5 セブン銀行 8211 クーボン ポイント運用 請求書払い ۲ 1 13 7 ローソン銀行 のATMから ATMで[スマートフォンでの アプリを開き「チャージ」から アプリに表示された番号を ATMで金額を決定後 取引]または[スマホ取引]を 「ATMチャージ」を選択 ATMに入力する 入金し確定 現金チャージ ATMに表示された 選択 QRコードを読み取る

\*チャージ後の残高はアプリの残高画面で確認ができます。\*ローソン銀行ATMをご利用の場合はおつりが出ません。\*ATMチャージは株式会社セブン銀行の登録商標です。 \*画像は全てイメージです。

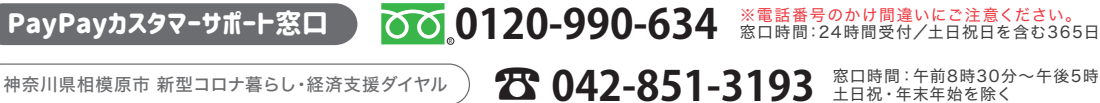

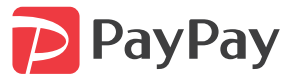